## Brug af filarkivet

Når foreningen logger ind i backend på Typo3 for at redigere foreningens hjemmeside, ser den første side sådan ud (hér vist med Århus, som eksempel):

| Vaverne [TYPO3 6.1.7]                      | × +                                                                                    |                                                                              |                     |                            | -           | ٥ | × |
|--------------------------------------------|----------------------------------------------------------------------------------------|------------------------------------------------------------------------------|---------------------|----------------------------|-------------|---|---|
| ( i   naverne-cuk.dk/typ                   | po3/backend.php                                                                        |                                                                              | C Search            | ☆ 自 ♥                      | <b>∔</b> ∩̂ | ø | ≡ |
| 👎 ТҮРОЗ                                    |                                                                                        |                                                                              | 🤱 SU: Århusredaktør | (aarhus) <sub>Afslut</sub> | 🖈 🖷         | 0 |   |
|                                            | B 7 C                                                                                  |                                                                              |                     |                            |             |   | ^ |
| ▼WEB<br>Side<br>SVis<br>▼FLLER<br>Filliste | ♥ Naverne<br>♥ Ârhus<br>Kontakt<br>Aktiviteter<br>Fotoalbum<br>Historie<br>aarhus news | Web > Side module<br>The requested page can't be found or is not accessible. |                     |                            |             |   |   |

Og dét er IKKE en fejl, at der står en fejlmeddelelse. Typo3 véd jo ikke, hvad det er, som du gerne vil lave...

| ▼ WEB        |             |                                                                                                    |           |
|--------------|-------------|----------------------------------------------------------------------------------------------------|-----------|
| 🔮 Side       | Naverne     | Aktiviteter                                                                                                    |           |
| <li>Vis</li> | 🔹 🗋 Århus   | Content                                                                                                    | MenuRight |
|              | - Kontakt   |                                                                                                    |           |
| * FILER      | Aktiviteter | Gå til: Nyt i Århus - Kontakt - Aktiviteter - Foto                                                                                                    |           |
| rilliste     | Fotoalbum   | Taket Gi til, Nut i Åshus a Kastalet a Alstivitator a Establismo a Historia                                                                                    |           |
|              | Historie    | rekst Galth Nyt FAllius - Kolitakt - Aktiviteter - Potoalbum - Historie                                                                                        |           |
|              | single-news |                                                                                                    |           |
|              | aarhus news | Kalender (klik på linket)                                                                                                    |           |
|              |             | Tekst: Kalender (klik på linket)                                                                                                    |           |
|              |             |                                                                                                    |           |
|              |             | Aktiviteter                                                                                                    |           |
|              |             | Tekst: Program 2016 Fredag den 15. januar Hulemsde kl. 20.00 Fredag den 12.<br>februar Hulemsde kl. 20.00 Lørdag den 27. februar Gule ærter og banko kl. 19.00 |           |

Klik på den folder i sidetræet, som du gerne vil arbejde med – og nu kan du se sidens indholdselementer.

|                                            | P → C Ø Aktiviteter ×                                                                                 | - ┏ ×<br>命☆戀じ |
|--------------------------------------------|----------------------------------------------------------------------------------------------------|---------------|
|                                            | Naverne 🐣                                                                                             | ^             |
| Start>Foreninger>Danma                     | r <u>k&gt;Århus</u> >Aktiviteter                                                                      | •             |
|                                            | Gå til: <u>Nyt i Århus</u> - <u>Kontakt</u> - <u>Aktiviteter</u> - <u>Fotoalbum</u> - <u>Historie</u> |               |
|                                            | Kalender (klik på linket)                                                                             |               |
|                                            | Aktiviteter                                                                                           |               |
| Naverne-CUK                                |                                                                                                    |               |
| HB-Bestyreise<br>Bliv medlem<br>Foreninger | - Program 2016                                                                                        |               |
| Canada                                     | Fredag den 15. januar                                                                                 |               |
| Aalborg                                    | Hulemøde kl. 20.00                                                                                    |               |
| Fredericia                                 | Fredag den 12. februar                                                                                |               |
| Frederikssund<br>HB-Hovedbestvrelsen       | Hulemøde kl. 20.00                                                                                    |               |
| Herning                                    | Lørdag den 27. februar                                                                                |               |
| Hillerød                                   | Gule ærter og banko kl. 19.00                                                                         |               |

Og sådan ser den pågældende side ud i frontend.

| ▼ WEB   | - Antonio   |                        |                                           |           |       |      |          |    | ~         |
|---------|-------------|------------------------|-------------------------------------------|-----------|-------|------|----------|----|-----------|
| (B) Vie | Arkiv       |                        | Filnavn 🔺                                 |           | Туре  | Dato | Str      | RW | Reference |
|         | ▶           |                        | Arkiv                                     | = 🕕 🖶 👘   | Mappe | -    | 0 Filer  | RW | -         |
| ▼ FILER | Medlem      |                        | Billeder                                  | = 🕕 🖶 😽   | Mappe | -    | 5 Filer  | RW | -         |
|         | user_upload |                        | Filer                                     | = 🕕 🖶 👘   | Mappe | -    | 0 Filer  | RW | -         |
|         |             |                        | Medlem                                    | = 🕕 🖶 🚽 🔀 | Mappe | -    | 0 Filer  | RW | -         |
|         |             |                        | user_upload                               | = 🕕 🖶 👘   | Mappe |      | 0 Filer  | RW | -         |
|         |             |                        | _processed_                               | = 📵 📅 📑 🔀 | Mappe | -    | 26 Filer | RW | -         |
|         |             | ☑ Ud<br>☑ Vis<br>□ Vis | videt visning<br>miniaturer<br>klippebord |           |       |      |          |    |           |

Du kan også vælge at gå ind i foreningens filliste. Hér ser du igen et sidetræ med foreningens mapper.

|         |                                              | <br>-                                            |   |            |       |          |          |    |           |
|---------|----------------------------------------------|--------------------------------------------------|---|------------|-------|----------|----------|----|-----------|
| ▼ WEB   | R                                            | 3                                                |   |            |       |          |          |    | ₩ U ¥     |
| 🔏 Side  | ▼ Aarhus                                     | Filnavn 🔺                                        |   |            | Туре  | Dato     | Str      | RW | Reference |
| OD VIS  | Billeder                                     | Fra_glhjemmeside                                 |   | = () 🕆 🗗 💥 | Mappe | -        | 65 Filer | RW | -         |
| ▼ FILER | Filer<br>Medlem<br>user_upload<br>processed_ | IMAG0131.JPG                                     | Ø | = 📵 🛱 🗗 💥  | JPG   | 02-02-14 | 1.1 MB   | RW | 4         |
|         |                                              | IMAG0175.JPG                                     | Ø | = 📵 🛱 🗗 💥  | JPG   | 02-02-14 | 2.7 MB   | RW | -         |
|         |                                              | P1020610.JPG                                     | ľ | = () 🛱 🗗 💥 | JPG   | 07-02-14 | 1.6 MB   | RW | 2         |
|         |                                              | P1020611.JPG                                     | I | = 0 📅 🗗 🐱  | JPG   | 07-02-14 | 1.6 MB   | RW | 2         |
|         |                                              | P1020612.JPG                                     | Ø | = 🕕 📅 🗗 🖌  | JPG   | 07-02-14 | 1.5 MB   | RW | 2         |
|         |                                              | dvidet visning<br>is miniaturer<br>is klippebord |   |            |       |          |          |    |           |

Hvis du klikker på en af mapperne, kan du se indholdet, der kan være billeder og andre filer.

Derfor kan du også lægge PDF'er, Word-filer og andet ind i arkivet.

Og selv lave de undermapper, som du gerne vil gemme filerne i.

Klik på logo'et øverst med 'grøn pil', der peger op (for at uploade).

| Arkıv     Arkıv     Billeder     Fra_glhjemme     Filer     Gregular     Gregular     Gre | Overskriv eksisterende filer Upload mange filer ved at hilde shift eller CTRL-file nede, mens du vælger dine filer (virker kun på moderne browsere). Browse No files selected. |
|----------------------------------------------------------------------------------------------------|----------------------------------------------------------------------------------------------------|
|                                                                                                    | Send filer                                                                                                    |

Vælg Browse for at vælge en eller flere filer.

| 🕑 File Upload                                                                                                    |                                                                                                    |                | ×      |                                                                  |                 |          | -       | -      | ٥       | ×     |
|----------------------------------------------------------------------------------------------------|----------------------------------------------------------------------------------------------------|----------------|--------|------------------------------------------------------------------|-----------------|----------|---------|--------|---------|-------|
| $\leftarrow$ $\rightarrow$ $\checkmark$ $\uparrow$ $\blacksquare$ > Denne pc > Billeder                                                                                                    | ✓ ひ Søg i Billeder                                                                                        |                | P      | C Q Search                                                       | ☆ 自             | ◙        | +       | î      | ø       | ≡     |
| Organiser 👻 Ny mappe                                                                                                    |                                                                                                    | •              | 0      | 💄 SU: Århusredaktør (a                                           | arhus) Afslu    | ıt       | *       |        | 0       |       |
| Hurtig adgang<br>Overførsler<br>Billeder<br>Billeder | b Filmrulle<br>(10409749-4000-<br>118-AAC8-6861<br>80580-00-<br>448.jpg<br>8591-117 All Files (**)<br>Abn | Gemte billeder | *<br>* | ede, mens du vælger dine filer (virker kun på moderne browsere). | // (auto-create | 1): /For | reninge | r/Aarh | us/Bilk | eder/ |

Klik på det/de billeder/filer, som skal uploades. Hér vælger vi et foto med en kaffekat... Og klik 'Åbn'.

Du kan vælge flere filer ved at holde Shift eller Crtl nede, mens du klikker på billederne.

| ▼ WEB                          | ▼- I Aarhus                                                                                                    | Send filer                                                                                                    |
|--------------------------------|----------------------------------------------------------------------------------------------------|----------------------------------------------------------------------------------------------------|
| © Vis<br>▼ FILER<br>☐ Filliste | Arkv     Arkv     Arkv     Arkv     Argl_hight     Argl_hight     Argl_high | Overskriv eksisterende filer Upload mange filer ved at hilde shift eller CTRL-file nede, mens du vælger dine filer (virker kun på moderne browsere). Browse: (29F12C66-8A69-4334-B0D3-71E894C26B59)-Image448.jpg Sand filer |
|                                | <b>(</b>                                                                                                    | Send filer                                                                                                    |

Som du kan se, kan livet gøres lettere ved at vælge et kort filnavn, der fortæller noget om indholdet!!!

Klik på 'Send filer' – for at sende dem op på hjemmesidens filliste.

| ▼ WEB    |                                                               | - | -                                                |   |    |     |                |       |          |          |    |           |
|----------|---------------------------------------------------------------|---|--------------------------------------------------|---|----|-----|----------------|-------|----------|----------|----|-----------|
| & Side   | ▼- Aarhus                                                     | _ |                                                  |   |    |     |                |       |          |          |    |           |
| OD Vis   | Arkiv                                                         |   | Filnavn 🔺                                        |   |    |     |                | Туре  | Dato     | Str      | RW | Reference |
| - 571 50 | ▼ Billeder                                                    |   | Fra_glhjemmeside                                 |   | =I | 0 📅 | 🗗 🔀            | Mappe | -        | 65 Filer | RW | -         |
| Filliste | liste I ra_uiijenimi<br>Filer Medlem<br>user_uploadprocessed_ |   | IMAG0131.JPG                                     | I | =[ | 1   | ₽ ¥            | JPG   | 02-02-14 | 1.1 MB   | RW | 4         |
|          |                                                               |   | IMAG0175.JPG                                     | Ø |    | 1   | ₽ ¥            | JPG   | 02-02-14 | 2.7 MB   | RW | -         |
|          |                                                               |   | P1020610.JPG                                     | Ø | I  | 1   | d <b>%</b>     | JPG   | 07-02-14 | 1.6 MB   | RW | 2         |
|          |                                                               |   | P1020611.JPG                                     | 0 | I  | 0   | d ¥            | JPG   | 07-02-14 | 1.6 MB   | RW | 2         |
|          |                                                               |   | P1020612.JPG                                     | Ø |    | 1   | d <del>X</del> | JPG   | 07-02-14 | 1.5 MB   | RW | 2         |
|          |                                                               |   | _29F12C66-8A69-4334-80D3-71E894C26B59Image448.jp | Ø | ■I | 0   | ₽ ¥            | JPG   | 12-05-16 | 45 KB    | RW | -         |

Og så er billedet med kattene lagt op på fillisten.

På samme måde kan du lægge andre filer op – og på denne måde gemme foreningens filer.

| ▼ WEB        |             |                                                                                                  |
|--------------|-------------|--------------------------------------------------------------------------------------------------|
| 🕌 Side       | V Naverne   | Aktiviteter                                                                                      |
| () Vis       | 🔹 🗋 Århus   | Content MenuRight                                                                                |
| ▼ FTI FR     | Kontakt     |                                                                                                  |
| ( ) Filliste | Aktiviteter | Gā til: Nyt i Ārhus - Kontakt - Aktivitater - Foto                                               |
|              | Fotoalbum   | Tekst: Gå til: Nyt i Århus - Kontakt - Aktiviteter - Fotoalburn - Historie                       |
|              | Historie    | 0                                                                                                |
|              | single-news |                                                                                                  |
|              | admus news  | Exalender (klik på linket) Z ♥ ■ 0 × ○                                                           |
|              |             | Tekat: Kalender (klik på linket)                                                                 |
|              |             |                                                                                                  |
|              |             |                                                                                                  |
|              |             | Opret nyt element<br>Taket: Program 2016 Fredan dan 15. tanuar Hulamada ki. 20.00 Fredan dan 12. |
|              |             | februar Hulemøde kl. 20.00 Lørdag den 27. februar Gule ærter og banko kl.                        |
|              |             | 19.00 Fredag den 4. marts Hulemøde kl. 20.00 Fredag den 18. marts Hulemøde                       |

Du kan enten lægge billedet ind i et eksisterende indholdselement, ved at klikke på den gule blyant.

Eller du kan oprette et nyt element, ved at klikke på logoet med den 'grønne cirkel med hvidt plus'.

| ▼ WEB      |                 |                                                                                                    |
|------------|-----------------|----------------------------------------------------------------------------------------------------|
| 🔣 Side     | Vaverne Naverne | Nyt indholdselement                                                                                                    |
| Vis        | 🕈 📄 Århus       |                                                                                                    |
| - ETI ED   | - Kontakt       | Aktiviteter                                                                                                    |
| * FILER    | Aktiviteter     |                                                                                                    |
| L Filliste | - 🗋 Fotoalbum   | 1: Vælg type af indholdselement:                                                                                                    |
|            | Historie        | Vrala buillean chan sideindhald du gaster at onsattar                                                                                                    |
|            | single-news     | værg hvirken sløgs sluelinuridu ut ønsker at oprette.                                                                                                    |
|            | aarhus news     | Typisk sideindhold                                                                                                    |
|            |                 | Almindeligt tekst element  Almindeligt tekst element med overskrift og brødtekstfelt.  Cate almindeligt tekstelement med et felt, som kan indeholde et vilkårligt antal billeder, som placeres under teksten.  Cate almindeligt tekstelement med et felt, som kan indeholde et vilkårligt antal billeder, som placeres under teksten.  Specielle elementer  Fillinks Dertet er liste af filer, som kan downloades.  Skillestreg Dette element indsætter en visuel skillevæg, der som standard er en vandret linje. |

Når du opretter en nyt element, kan du vælge, hvad det skal være.

Du kan vælge mellem:

- 'Almindeligt tekst element'
- 'Tekst & billeder'
- 'Kun billeder'
- Samt en liste med filer 'Fillinks' eller en 'Skillestreg'.

Vælger du 'Tekst & billeder' har du alle valgmuligheder – men dermed også mest at skulle vælge imellem!

Du kan altid vælge om senere, men nogle indstillinger kan gå tabt, hvis du f.eks. går fra 'Kun billeder' til 'Almindeligt tekst element' (hvor der netop ikke er informationer om billeder med).

| ▼ WEB    |             | A                                                                               |
|----------|-------------|---------------------------------------------------------------------------------|
| Side     | V Naverne   | Rediger Sideindhold på Aktiviteter                                              |
| ③ Vis    | ▼ 🗋 Århus   |                                                                                 |
| ▼ FILER  | Kontakt     | Generelt Billeder Udseende Adgang                                               |
| Filliste | - Fotoalbum | Indholdselement                                                                 |
|          | Historie    | Туре                                                                            |
|          | single-news |                                                                                 |
|          | aarhus news | i i ekst & billeder V                                                           |
|          |             | Overskrift                                                                      |
|          |             | Overskrift                                                                      |
|          |             | Det var kattens                                                                 |
|          |             |                                                                                 |
|          |             |                                                                                 |
|          |             |                                                                                 |
|          |             | Link                                                                            |
|          |             | · · · · · · · · · · · · · · · · · · ·                                           |
|          |             | Text                                                                            |
|          |             | Afsnit: Ingen afsnit stil                                                       |
|          |             | Tekst: Ingen tekst-stil V                                                       |
|          |             | B <i>I</i> × <sub>z</sub> × <sup>2</sup> Ingen afanit formatering v Ε Ξ # # Α Ω |
|          |             |                                                                                 |
|          |             | ·····································                                           |
|          |             | - med et billede af en kat                                                      |

På fanen 'Generelt' kan du udfylde tekster til indholdselementet.

| ▼ WEB   | V Naverne                                                                      | 또 무료료료 때 때                                                    |  |  |
|---------|--------------------------------------------------------------------------------|---------------------------------------------------------------|--|--|
|         | ▼⊡ Århus                                                                       | Rediger Sideindhold på Aktiviteter                            |  |  |
| ▼ FILER | Kontakt<br>Aktiviteter<br>Fotoalbum<br>isitorie<br>isingle-news<br>aarhus news | Generelt     Billeder     Udseende     Adgang       Billeder: |  |  |

På fanen 'Billeder' er det et godt fif, at starte med at slå 'Forstør ved klik' til.

## Derefter vælger du 'Tilføj billede'.

| 🕘 TYPO3 Element Finder - Mozilla Firefox — 🗆 🗙                                                | - 0 X                                                     |
|-----------------------------------------------------------------------------------------------|-----------------------------------------------------------|
| (i) naverne-cuk.dk/typo3/browser.php?mode=file&bparams=   gif.jpg.jpeg.tif.tiff.bmp.pcx.tga,p | C Q Search ☆ 自 ♥ ↓ ★ ♥ Ξ                                  |
| Mapper:                                                                                       | 👗 SU: Århusredaktør (aarhus) 🛛 🛓 🙀 📑 📑                    |
| Arkiv<br>Billeder                                                                             | Sti: /Start/Foreninger/Danmark/Århus/ 📫 Aktiviteter [149] |
|                                                                                               | eter<br>Ie Adgang                                         |

Et vindue med fillisten åbner – klik på mappen med billedet og du kan vælge det ønskede billede.

| 😉 TYPO3 Element Finder - Mozilla Firefox — 🗆 X |                                                 | <               |      |        |            |                   |       |         | -        | ٥       | $\times$ |      |
|------------------------------------------------|-------------------------------------------------|-----------------|------|--------|------------|-------------------|-------|---------|----------|---------|----------|------|
| i naverne-cuk.dk/typo3/brow                    | ser.php?mode=file&bparams=   gif,jpg,jpeg,tif,t | iff,bmp,pcx,tga | a,p  |        | C Q Search |                   | ☆     | ê 5     | +        | â       | ø        | ≡    |
| ▼ → Billeder<br>→ ☐ Fra_glhjemmeside           | Vis miniaturer                                  |                 | ^    |        | an SU: Årh | usredaktør (aarl  | nus)  | Afslut  | *        |         | 1        |      |
| Medlem                                         | /Foreninger/Aarhus/Billeder/                    |                 |      |        | Sti: /S    | Start/Foreninger, | /Danm | ark/Årh | us/ 📑    | Aktivi  | teter [  | 149] |
| user_upload                                    | IMAG0131.JPG                                    |                 |      |        |            |                   |       |         |          |         | <b>1</b> | 3    |
|                                                |                                                 |                 | eter |        |            |                   |       |         |          |         |          |      |
| •                                              | IMAG0175.JPG                                    |                 | fe   | Adgang |            |                   |       |         |          |         |          | _    |
|                                                |                                                 |                 | Ŀ    |        |            |                   |       |         |          |         |          |      |
|                                                | 🗆 🗑 P1020610.JPG                                |                 |      |        |            |                   |       |         |          |         |          |      |
|                                                |                                                 |                 | -    |        |            |                   |       |         | <b>1</b> | Sideind | lhold [1 | 141] |
|                                                | 🗆 🖲 P1020611.JPG                                |                 |      |        |            |                   |       |         |          |         |          |      |
|                                                |                                                 |                 | ι.   |        |            |                   |       |         |          |         |          |      |
|                                                | P1020612.JPG                                    |                 |      |        |            |                   |       |         |          |         |          |      |
|                                                |                                                 |                 | L    |        |            |                   |       |         |          |         |          |      |
|                                                | 29F12C66-8A69-4334-B0D3-71E894                  | C26B59Imag      | 2    |        |            |                   |       |         |          |         |          |      |
|                                                |                                                 |                 |      |        |            |                   |       |         |          |         |          |      |

| A a abuse          |                                          |                                                         |
|--------------------|------------------------------------------|---------------------------------------------------------|
| Aarnus             | E Importér selektion 🕞 Skift selektion   |                                                         |
| Billeder           | Vis miniaturer                           | St:: /Start/Foreninger/Danmark/Arhus/ Aktiviteter [149] |
| Fra ol, hiemmeside |                                          |                                                         |
| 1 Filer            |                                          |                                                         |
| Medlem             | 💼 /Foreninger/Aarhus/Billeder/           | eter                                                    |
| user upload        | MAC0121 JPC                              |                                                         |
| processed          | L I MAGOISISFG                           |                                                         |
| •                  | 1 Marine                                 | fe Adgang                                               |
|                    | IMAG0175.JPG                             |                                                         |
|                    |                                          |                                                         |
|                    |                                          | Sideindhold [1141]                                      |
|                    | P1020610.JPG                             |                                                         |
|                    |                                          |                                                         |
|                    | 🔲 🔳 P1020611.JPG                         |                                                         |
|                    |                                          |                                                         |
|                    | 🔲 💽 P1020612.JPG                         |                                                         |
|                    |                                          |                                                         |
|                    | 29F12C66-8A69-4334-B0D3-71E894C26B59Imag |                                                         |
|                    | and a star                               | v                                                       |

Øverst klikker du på 'Importér selektion' – og billedet bliver hentet ind:

| 🛃 Side         | 💔 Naverne     | Rediger Sideindhold på Aktiviteter |  |
|----------------|---------------|------------------------------------|--|
| <li>Vis</li>   | 🔹 🗋 Århus     |                                    |  |
| ▼ ETLER        | - Contakt     | Generelt Billeder Udseende Adgang  |  |
| C3 Eilliste    | - Aktiviteter |                                    |  |
|                | - 📄 Fotoalbum | Billeder:                          |  |
|                | Historie      | Tilfoj billede                     |  |
|                | single-news   |                                    |  |
| La aarhus news |               |                                    |  |
|                |               | Title Alternative Text             |  |
|                |               | Katten Cat                         |  |
|                |               | Link Description (Caption)         |  |
|                |               | ✓ Kat eller kaffe?                 |  |

Du kan nu udfylde tekstrubrikker efter eget valg ('Alternative Text' bliver ikke dog vist).

| 🔮 Side     | V Naverne   | Rediger Sideindhold på Aktiviteter      |
|------------|-------------|-----------------------------------------|
| () Vis     | 🔻 🗋 Århus   |                                         |
| * ETI ED   | - Contakt   | Generelt Billeder Udseende Adgang       |
| Ch Filleta | Aktiviteter |                                         |
| L Finiste  | - Fotoalbum | Billedjusteringer                       |
|            | Historie    | Bredde (px) Højde (px)                  |
|            | single-news |                                         |
|            | aarhus news |                                         |
|            |             | Billedplacering                         |
|            |             | Position og justering Antal kolonner    |
|            |             | I tekst, venstre                        |
|            |             |                                         |
|            |             | Vis som rækker Placering af billedtekst |
|            |             | Deaktivér Standard v                    |

På fanen 'Udseende' vælger du, hvordan billeder skal vises i forhold til tekst og antal billeder, der skal vises ved siden af hinanden. Her er valgt billede øverst til venstre – og 3 billeder på række. Du kan også vælge en bestemt bredde eller højde på billedet.

| = WER      |                         |                                                |        | 🚖 🖾 |
|------------|-------------------------|------------------------------------------------|--------|-----|
| * WED      |                         |                                                |        |     |
| 🔮 Side     | V Naverne               | Rediger Sideindhold på Aktiviteter             |        |     |
| Vis        | 🔻 🗋 Århus               |                                                |        |     |
|            | - Kontakt               | Generelt Billeder Udseende                     | Adgang |     |
| * FILER    | Aktiviteter             |                                                |        |     |
| 📋 Filliste | Fotoalbum     Synlighed |                                                |        |     |
|            | Historie                | Indholdselement Føj til henvisning til sidetop |        |     |
|            | single-news             | Skjul Slået til                                |        |     |
|            | aarhus news             | Publiceringsdato og adgansrettigheder          |        |     |
|            |                         | Udgivelsesdato Udløbsdato                      |        |     |
|            |                         |                                                |        |     |
|            |                         |                                                |        |     |

På fanen 'Adgang' kan du f.eks. vælge første og sidste dag, indholdselementet skal vises.

Slut af med at gemme indholdselementet (VIGTIGT!!!). Logo med kryds gemmer og afslutter.

| ▼ WEB                                                                                                    |                                                 |                                                                                                    |           |
|----------------------------------------------------------------------------------------------------|-------------------------------------------------|----------------------------------------------------------------------------------------------------|-----------|
| 🖁 Side                                                                                                    | V Naverne                                       | Aktiviteter                                                                                                    |           |
| <ul> <li>The second second secon</li></ul> | Arhus     Kontakt     Aktiviteter     Estaalbum | Content<br>Content<br>Con | MenuRight |
|                                                                                                    | Historie     Single-news     aarhus news        | Tekst: Gå til: Nyt i Århus - Kontakt - Aktiviteter - Fotoalbum - Historie                                                                                                    |           |
|                                                                                                    |                                                 | Tekst: - med et billede af en kat Billeder:                                                                                                    |           |

Nu har du oprettet dit indholdselement med kattebilledet.

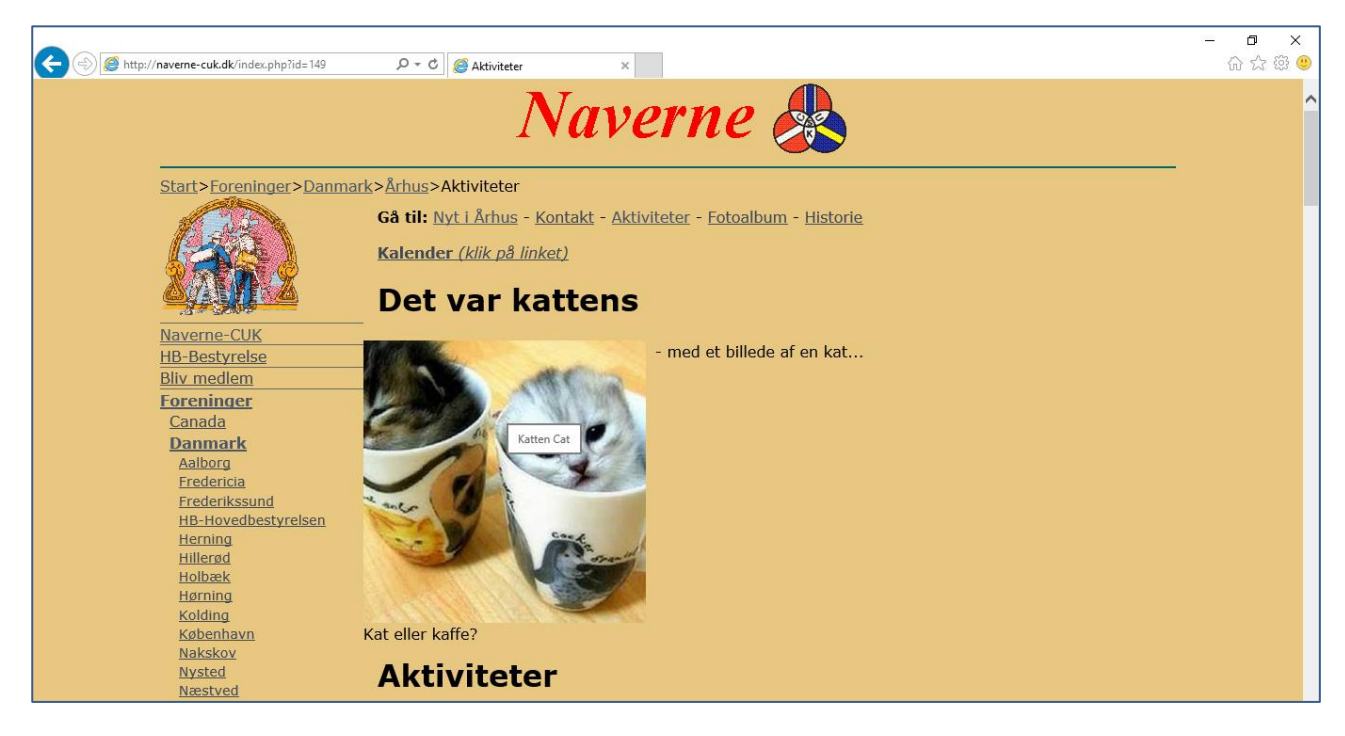

Og sådan ser det ud i levende live 🙂 Bemærk hvordan tekstfelterne vises...

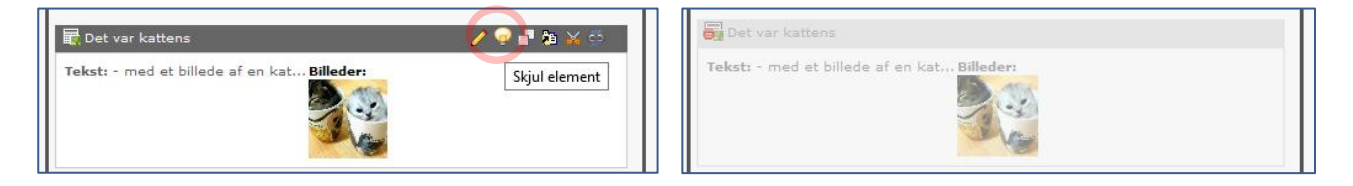

I stedet for at slette et element kan du vælge at skjule det, ved at slukke for pæren. Og tænde den igen, hvis det igen skal vises...

## Til slut lidt om fællesmails:

Webmaster: <u>web@naverne.com</u> sender til Jan-Erik og Ole Michael. Mails om Navere på sidste rejse sættes på hjemmesiden (og link på Facebook) og der videresendes til HB-formand og Hovedkasserer.

Medlemsændringer (senest den 10. i måneden): <u>adr@naverne.com</u> sender til HB-formand, Hovedkasserer, Chefredaktør, HB-næstformand, Hans Emborg (udsender DfS) samt Ole Michael (til medlemslisten).

Ved problemer hjælper vi gerne. Mange hilsner fra Jan-Erik og Ole Michael, web@naverne.com